GUINNESS ATES INC. **hts** AMES McG & ASSOCIA Consulta

# NEW ORDER SCREEN

(New Interactive Upload Process) OCTOBER 2022

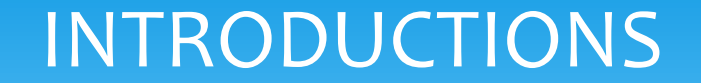

### Deborah Frank, McGuinness Medicaid Specialist

Kelly Knowles, McGuinness Medicaid/CPSE Portal/eSTACs

## MEDICAID@CPSEPORTAL.COM

One thing to note before we get started.

McGuinness now has a separate Portal mailbox strictly for Medicaid Issues. The mailbox is **MEDICAID@CPSEPORTAL.COM**.

Here are some things that you can address to the Medicaid mailbox:

- Medicaid Compliance
- Medicaid Documentation; including how to upload documentation
- IEP Issues
- Prescriptions & Digital Recommendation Issues
- Credential Verification Issues

## **TOPICS COVERED**

#### Medicaid Compliance for Prescriptions

#### **Required Elements of a Medicaid Prescription**

#### **How to Upload the Prescription**

- Therapist Menu
- Billing Admin Menus (Two Options)
- PRESCRIPTION UPLOAD SCREEN (Four-Step Process)
  - 1) <u>Upload Image</u>
  - 2) Image Details Screen
    - **Interactive Entry** 
      - Child Name
      - Time Period
      - Ordering Practitioner Name & Credentials
      - Signature Date
    - **Manual Selection** 
      - Practitioner's Address, Phone, Signature
  - 3) Order Details Screen
    - Service, Frequency/Duration, ICD Code
  - 4) Attach Enrollments to Details
- Unmatched Enrollments

#### MEDICAID COMPLIANCE FOR PRESCRIPTIONS

Most contracts between counties and providers stipulates that the provider will comply with Medicaid regulations.

Since the written order is one of the key documents that will allow the Medicaid claiming process to move forward, we have made design changes that should ensure a higher percentage of Medicaid compliant prescriptions.

There are eight (8) required elements of a Medicaid prescription.

The new prescription screen mirrors the list of the eight required prescription elements in the Medicaid Handbook (Page 21).

## WHAT ARE THE EIGHT REQUIRED ELEMENTS OF A MEDICAID PRESCRIPTION?

Per the **Medicaid Provider Policy and Billing Handbook** (Update 9) Page 21, www.oms.nysed.gov/Medicaid, there are eight (8) required elements on a written order. The new screen correlates with this list.

- 1. <u>Child's Name</u>
- 2. <u>Term of Service/Period of Service</u>
- **3.** Ordering Practitioner's Information
  - Name
  - Address/Phone
  - NPI #
- **4. Date** the order was written and signed
- 5. <u>Signature</u> of the ordering practitioner
- 6. <u>Service(s) being ordered</u> (OT/PT/ST).
- 7. <u>Frequency/Duration</u>/Class Designation Or As Per IEP Reference
- 8. Patient diagnosis (ICD Code)

Items 1-5 will be entered on the Image Details Screen.

Items 6-8 will be entered on the Order Details Screen.

## PRESCRIPTION MENUS (Caseload Maintenance & Medicaid Menus)

Prescriptions will be uploaded by therapists and/or billing admins.

Therapists and Billing Admins will use different menus to upload the prescription.

Once the prescription screen is accessed, the upload process is the same for therapists and billing admins.

First I will go over the different menu options and then we will look at the new prescription upload process.

## PRESCRIPTION MENUS (Therapists & Billing Admins)

Before you can upload a paper prescription to the Portal you must scan and save the prescription to your computer (Desktop).

A prescription can be uploaded from **two different menus** in the Portal:

 <u>Caseload Maintenance</u> > Prescriptions for Caseload <sup>-</sup> (for Therapists)

#### 2. <u>Medicaid</u> >

- 1) Prescriptions > Prescription Entry Maintenance &
- 2) Prescriptions > <u>Upload Order Image</u>
  - (for **Billing Admins**)

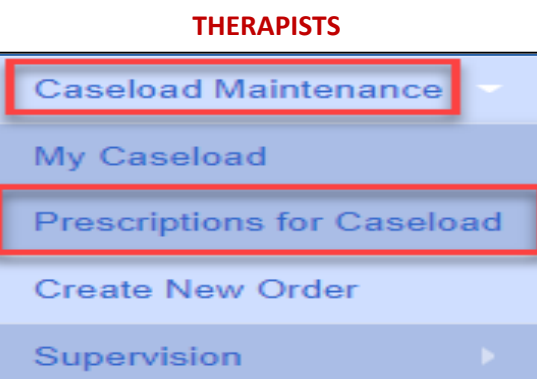

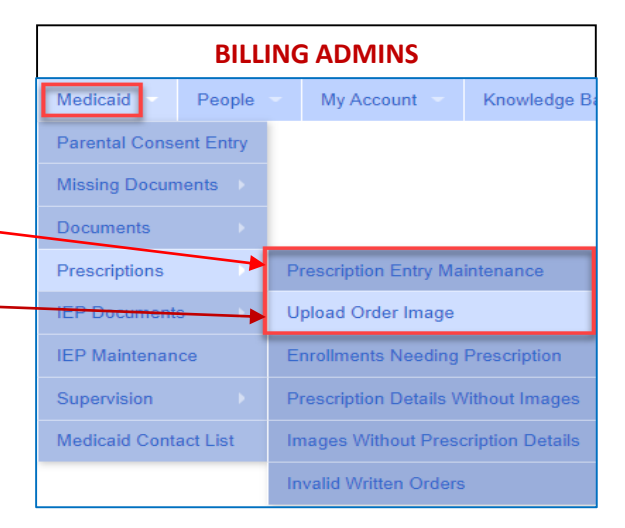

## PRESCRIPTION MENU (Therapists)

#### **For Therapists:**

**Caseload Maintenance** > Prescriptions for Caseload

- Click the "Upload" link in the Upload Rx Column.
- □ The prescription template comes up To start the process you will/upload the prescription image.

| Prescription   | s / Writteı                                  | n Orders i | for Casel | oad       |                    |           |                      |           |                              |
|----------------|----------------------------------------------|------------|-----------|-----------|--------------------|-----------|----------------------|-----------|------------------------------|
| Filter By      | Filter By                                    |            |           |           |                    |           |                      |           |                              |
| Provider:      | Provider: Session: 2022 - 2023 Winter Search |            |           |           |                    |           |                      |           |                              |
|                |                                              |            |           |           |                    |           |                      |           |                              |
| ESID           | Last Name                                    | First Name | From Date | To Date   | Description        | Rx Status | View Images          | Upload Rx |                              |
| RS2223W0198283 |                                              |            | 9/7/2022  | 6/23/2023 | ST 1x30 Individual | POTENTIAL | View existing images | Upload    | Create Speech Recommendation |
| RS2223W0198284 |                                              |            | 9/7/2022  | 6/23/2023 | ST 1x60 Individual | POTENTIAL | View existing images | Upload    | Create Speech Recommendation |
| RS2223W0197941 |                                              |            | 9/7/2022  | 6/23/2023 | ST 2x30 Individual | VERIFIED  | View                 | View      |                              |

| _ Upload Document                                                |              |
|------------------------------------------------------------------|--------------|
| Choose File No file chosen                                       | Upload Image |
| *Accepts .pdf, .docx, .doc, .jpg, .jpeg, .png, .gif file formats |              |

Caseload Maintenance

Prescriptions for Caseload

My Caseload

Supervision

Create New Order

## PRESCRIPTION MENU (Billing Admins – Option 1)

#### **For Billing Admins – Option 1**

**Medicaid**> Prescriptions > Prescription Entry Maintenance

- Enter Last Name, First Name and click SEARCH
- Click Select.

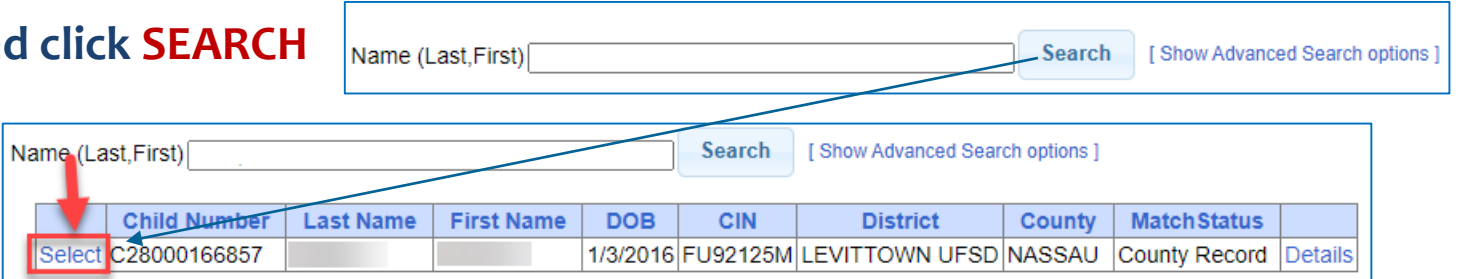

Click the "Upload Prescription Image" button. To start the process you will upload the prescription image.

| Upload P  | rescriptior              | County: NASSAU       | District: LE | VITTOWN UFSD DOB: 1/ | 3/2016     | Redo Search |           |          |      |            | Upload DocumentUpload DocumentUpload ImageUpload ImageUplo |
|-----------|--------------------------|----------------------|--------------|----------------------|------------|-------------|-----------|----------|------|------------|----------------------------------------------------------------------------------------------------|
| Prescript | tion Entrie<br>ption Ent | Prescription Imp     | ages         |                      |            |             |           |          |      |            |                                                                                                    |
| From      | То                       | Order Type           | Frequency    | Signed By            | NPI        | Date Signed | ICD Codes | Status   |      |            |                                                                                                    |
| 7/9/2021  | 6/30/2022                | Speech Therapy       | PER IEP      | SHERI MORGASEN       | 1326326505 | 7/9/2021    | F80.9     | VERIFIED | View | Edit Entry | Or                                                                                                    |
| 7/1/2020  | 6/30/2021                | Occupational Therapy | PER IEP      | FAWZIA KAZMI         | 1609836501 | 11/6/2020   | F81.9     | VERIFIED | View | Edit Entry |                                                                                                    |
| 7/1/2020  | 6/30/2021                | Speech Therapy       | PER IEP      | STEPHANIE NEUGEBAUER | 1306255229 | 9/10/2020   | F80.9     | VERIFIED | View | Edit Entry |                                                                                                    |

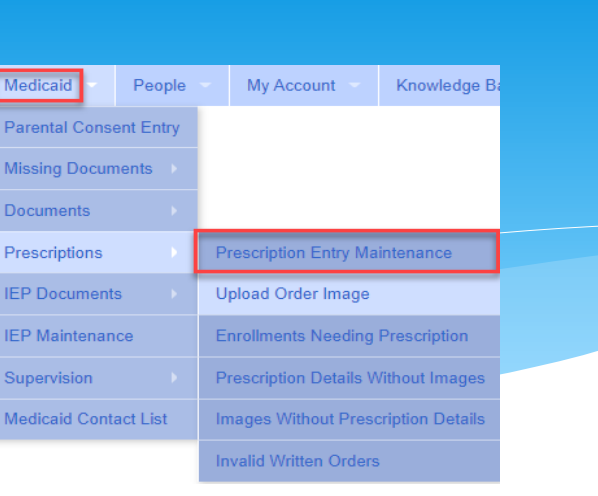

## PRESCRIPTION MENU (Billing Admins – Option 2)

Upload Image

#### **For Billing Admins – Option 2**

**Medicaid** > Prescriptions > Upload Order Image

As soon as you click on Upload Order Image, the prescription template comes up.

To start the process you will upload the prescription image.

Click Choose File, Browse to Rx Image, Click Upload Image.

| Medi                                                                                       | aid Contact List | Images Witho   | out Prescript | ion Details |                |        |  |  |
|--------------------------------------------------------------------------------------------|------------------|----------------|---------------|-------------|----------------|--------|--|--|
|                                                                                            |                  | Invalid Writte | n Orders      |             |                |        |  |  |
|                                                                                            |                  |                |               |             |                |        |  |  |
| Upload Order Image<br>Reupload File Enter child's name>Click Search<br>Order Image Details |                  |                |               |             |                |        |  |  |
| Name (Last,First) Search [Show Advanced Search options]                                    |                  |                |               |             |                |        |  |  |
| Child Number                                                                               | Last Name        | First Name     | DOB           | CIN         | District       | County |  |  |
| C28000166857                                                                               | 1                |                | 1/3/2016      | FU92125M    | LEVITTOWN UFSD | NASSAU |  |  |

People

Parental Consent Entry Missing Documents

Prescriptions

IEP Documents

IEP Maintenan

My Account

Upload Order Image

Prescription Entry Maintenance

Prescription Details Without Imag

Knowledge E

Upload Document

Choose File No file chosen

\*Accepts .pdf, .docx, .doc, .jpg, .jpeg, .png, .gif file formats

# QUESTIONS

## HOW TO UPLOAD A PAPER PRESCRIPTION (Four-Step Process)

#### 1) Upload the Order Image

Choose File No file chosen \*Accepts .pdf, .docx, .doc, .jpg, .jpeg, .png, .gif file formats

Upload Image

#### 2) Enter the Image Details Screen - Required Field Checklist (five of the eight required Medicaid items)

.Upload Document

| Required Field Checklist             |                                |
|--------------------------------------|--------------------------------|
| Child Name                           | SAF                            |
| Time Period of Service               | 7/1/2021 to 6/30/2022 (202122) |
| Ordering Practitioner's Name         | CAROLYN LEMONS                 |
| Ordering Practioner NPI/ License     | 1912322454                     |
| Ordering Practitioner's Address      |                                |
| Ordering Practitioner's Phone Number |                                |
| Signature Date                       | 09/22/2022                     |
| Signature                            |                                |
|                                      |                                |
|                                      | Save Order Image               |

#### 3) Select and/or Enter the Order Details Screen (Service Type, ICD Code, Frequency/Duration – the remaining three required Medicaid items)

|   | Ord | ler Details  |     |            |           |           |          |     |         |            |
|---|-----|--------------|-----|------------|-----------|-----------|----------|-----|---------|------------|
|   |     |              |     |            |           | _         |          |     |         |            |
| I |     | Service Type | ICD | Start Date | End Date  | Frequency | Duration | I/G | Per IEP |            |
|   |     | <b>~</b>     |     | 7/1/2021   | 6/30/2022 |           |          | ~   |         | Add Detail |

#### 4) Attach the enrollment to the prescription.

| Apply To Enrollments               |                  |            |            |           |                   | -       |
|------------------------------------|------------------|------------|------------|-----------|-------------------|---------|
| Provider Name                      | ESID             | From Date  | To Date    | Service   | Status            | 1 1 1 A |
| BROOKVILLE CENTER FOR CHILDRES SER | CBRS2223S0047009 | 07/04/2022 | 08/12/2022 | ST 3x30 I | ON PREVIOUS ORDER | 2       |
| BROOKVILLE CENTER FOR CHILDRES SER | CBRS2223W0047014 | 09/06/2022 | 06/23/2023 | ST 3x30 I |                   | Attach  |
| Finish and Go To Child Details     |                  |            |            |           |                   |         |

## STEP 1 – UPLOADING THE ORDER IMAGE (For Therapists & Billing Admins)

At this point in the process...

Therapists have clicked the "Upload Rx Image" link (Prescriptions for Caseload) and are ready to upload the prescription image (Step 1).

Choose File No file chosen

Upload Document

- 1) Click Choose File
- 2) Browse to document on computer, and
- 3) Click Upload Image

\*Accepts .pdf, .docx, .doc, .jpg, .jpeg, .png, .gif file formats

Upload Image

**Billing Admins** have entered the child's name into the name box and clicked Search.

- After the child was searched, the **Select** link was clicked.
- The <u>Upload Prescription Image</u> button was clicked and are ready to upload the prescription image (Step 1).
  - 1) Click Choose File
  - 2) Browse to document on computer, and
  - 3) Click Upload Image

| Upload Document                                                  |              |  |  |  |  |  |
|------------------------------------------------------------------|--------------|--|--|--|--|--|
| Choose File No file chosen                                       | Upload Image |  |  |  |  |  |
| *Accepts .pdf, .docx, .doc, .jpg, .jpeg, .png, .gif file formats |              |  |  |  |  |  |

#### BOTH GROUPS WILL FOLLOW THE SAME STEPS/SCREENS TO ENTER/UPLOAD THE HARDCOPY PRESCRIPTION.

#### PRESCRIPTION UPLOAD SCREEN (Prescription Entry Screen – Scanned Prescription)

#### The screenshot below shows you what you will see on the uploading screen.

- On left is the screen that you will use to <u>enter</u> five of the eight required elements of a Medicaid prescription.
- On the **right** is the <u>scanned prescription</u> where you will obtain the information to enter to the **Image Details** Screen.

| Upload Order Image PRESCRIPTION ENTRY SCREEN                                                                                                    | SCANNED PRESCRIPTION                                                                                                    |
|----------------------------------------------------------------------------------------------------|----------------------------------------------------------------------------------------------------|
| Reupload File Order Image Details                                                                                                    | ≡ OrderImageHandler 1 / 1   − 80% +   🗊 👌 👲                                                                                                    |
| Child       JONES, JANE       County: NASSAU       District:       LEVITTOWN UFSD       DOB:       1/3/2016       Redo Search         Period of Service                                               | PSSHSP REFERRAL FOR EVALUATION OR RECOMMENDATION FOR SERVICES                                                                                                    |
| Required Field Checklist JANE JONES                                                                                                    | In accordance with the request by the Committee on Preschool Special Education, a referral for evaluation and/or a recommendation for services as noted below will be provided <u>as specified in the Individualized Education Program</u> (IEP) designed by the Committee. (Check one or both as required.) Evaluation Services           Student Name         JONES, Jane         DOB         1/3/2016 |
| Ordering Practitioner's Name         Ordering Practitioner NPI/ License         Ordering Practitioner's Address         Ordering Practitioner's Phone Number         Signature Date         Signature | District     Levittown UF SD     County     Nassau       Agency                                                                                                    |
|                                                                                                    | (REQUIRED)<br>Term of Service: School Year July 1, 2022 to June 30, 2023 (Frequency, Duration & Class Ratio as per the IEP)                                                                                                    |

## STEP 2 – IMAGE DETAILS SCREEN (Required Field Checklist)

- Now that Step 1 has been completed, uploading the prescription image, you are ready to move to Step 2, completing the <u>Image Details Screen</u>.
- The Image Details screen (Required Field Checklist) will begin to populate with the first Medicaid element, the Child's Name, to start the process.
- Each subsequent Medicaid element following the Child's Name will populate after each element has been entered. This will ensure that each Medicaid element is entered as it is delineated on the hardcopy prescription.
- □ If any of the required Medicaid components are <u>missing or illegible</u>, you will not be able to continue with the upload process.
- If you cannot continue with the upload process because of missing or illegible information, you will need to request a replacement prescription from the ordering practitioner.

## Step 2 – IMAGE DETAILS SCREEN (Interactive Entry & Manual Selection)

#### Interactive Entry – (Order Image Screen – Step 2)

- 1. <u>Child's Name</u>
- 2. <u>Term of Service/Period of Service</u>
- **3.** Ordering Practitioner's Information
  - Name
  - Address
  - NPI #
- 4. <u>Date</u> the order was written and signed

As you can see, the Medicaid elements shown in the Medicaid Handbook (this list) has been incorporated into the new screen.

Manual Selection - (Order Image Screen)

- 5. Ordering Practitioner's Address/Phone #
- 6. Order Practitioner's Signature

#### Preview of New Image Details Screen

| County: NASSAU District: LEV                                                                                                    | VITTOWN UFSD DOB: 1/3/2016 Redo Search |
|----------------------------------------------------------------------------------------------------|----------------------------------------|
| Deried of Comine                                                                                                    | Redo Search                            |
| Applies to optice                                                                                                    |                                        |
| Applies to specific school year / session                                                                                                    | 522 <b>~</b>                           |
| OApplies to specific date range                                                                                                    |                                        |
| Ordering Brovider Details                                                                                                    |                                        |
| Ordering Provider Details                                                                                                    |                                        |
| NPI: 1912322454                                                                                                    |                                        |
| Name: CAROLYN LEMONS                                                                                                    |                                        |
| Address: 522 GLENWOOD AVE<br>NEW BOSTON, OH 456625                                                                                                    | 5505                                   |
|                                                                                                    |                                        |
| Date Signed: 09/22/2022                                                                                                    | Redo NPI Search                        |
| Required Field Checklist                                                                                                    |                                        |
| Child Name                                                                                                    | SAKI                                   |
| Time Period of Service                                                                                                    | 7/1/2021 to 6/30/2022 (202122)         |
| Ordering Practitioner's Name                                                                                                    | CAROLYN LEMONS                         |
| Ordering Practioner NPI/ License                                                                                                    | 1912322454                             |
|                                                                                                    |                                        |
| Drdering Practitioner's Address                                                                                                    |                                        |
| Drdering Practitioner's Address     Drdering Practitioner's Phone Number                                                                                                    |                                        |
| Concerning Practitioner's Address Concerning Practitioner's Phone Number Concerning Signature Date Concerning Practitioner's Address Concerning Practitioner's Address Concerni | 09/22/2022                             |

\* Service, Frequency/Duration and Diagnosis Code will be entered on the Order Details Screen

## STEP 2 – IMAGE DETAILS SCREEN (Required Field Checklist)

Now you will begin entering the required Medicaid information from the scanned prescription to the Image Order Entry Screen.

Before we begin, please keep an eye on the "Required Field Checklist" box.

- As you progress through the <u>entering process</u>, beginning with the <u>child's name</u>, each required Medicaid element will be auto-checked in the selection boxes to the left of the Medicaid item in the <u>Required Field Checklist</u>.
- You will also you see a list of the *entered* information building (in red) to the right of the *Required Field Checklist*.

| Upload Order Image for                                               |
|----------------------------------------------------------------------|
| Reupload File                                                        |
| Order Image Details                                                  |
| _ Child                                                              |
| County: WESTCHESTER District: NEW ROCHELLE DOB: 9/8/2018 Redo Search |
| Period of Service                                                    |
| OApplies to entire school year                                       |
| OApplies to specific school year / session                           |
| OApplies to specific date range The Name begins the running list.    |
| Required Field Checklist                                             |
| Child Name The Child's Name is already checked. SKY                  |
| Time Period of Service                                               |
| Ordering Practitioner's Name                                         |
| Ordering Practioner NPI/ License                                     |
| Ordering Practitioner's Address                                      |
| Ordering Practitioner's Phone Number                                 |
| Signature Date                                                       |
|                                                                      |
|                                                                      |

## STEP 2 - IMAGE DETAIL SCREEN – REQUIRED FIELD CHECKLIST (Child's Name)

#### □ The child's name auto-fills in three places on the template.

- 1) At the top of the screen
- 2) In the Child Box, and
- 3) In the Required Field Checklist box.

Since you already <u>Searched</u> and <u>Selected</u> the correct child (Billing Admins) or clicked the link in the Prescriptions for Caseload grid (Therapists), the child's name is...

- Auto-filled in the template.
- The *Child Check box* has been *auto-selected*.
- The <u>Child's Name</u> appears in the <u>Required Field List</u>.

| Upload Order Image for 1                                                |
|-------------------------------------------------------------------------|
| Reupload File                                                           |
| Corder Image Details                                                    |
| Child                                                                   |
| 2) County: WESTCHESTER District: NEW ROCHELLE DOB: 9/8/2018 Redo Search |
| Period of Service                                                       |
| OApplies to entire school year                                          |
| OApplies to specific school year / session                              |
| OApplies to specific date range                                         |
| Required Field Checklist                                                |
| Child Name                                                              |
| Time Period of Service                                                  |
| Ordering Practitioner's Name                                            |
| Ordering Practioner NPI/ License                                        |
| Ordering Practitioner's Address                                         |
| Ordering Practitioner's Phone Number                                    |
| Signature Date                                                          |
| Signature                                                               |
|                                                                         |

## STEP 2 – IMAGE DETAIL SCREEN – REQUIRED FIELD CHECKLIST (Period of Service – Three Options)

- □ The first item that you will enter is the Period of Service (Term of Service) for the prescription.
- The Period of Service shows three options for the provider to select.
  - 1) Applies to entire school year
  - 2) Applies to specific school year/session
  - 3) Applies to specific date range

| Period of Service                          |        |
|--------------------------------------------|--------|
| OApplies to entire school year             | $\sim$ |
| OApplies to specific school year / session | ~      |
| OApplies to specific date range            |        |

What you enter in this section is pre-determined by what is written on the hardcopy prescription.

STEP 2 – IMAGE DETAIL SCREEN – REQUIRED FIELD CHECKLIST (Time Period of Service – Option #1 – Applies to Entire School Year)

#### Applies to entire school year, will be selected if the term of service dates are delineated on the prescription as <u>7/1 to 6/30</u>.

| Period of Service                                 |               |
|---------------------------------------------------|---------------|
| <ul> <li>Applies to entire school year</li> </ul> | 2022 - 2023 🗸 |
| OApplies to specific school year / session        | · · ·         |
| OApplies to specific date range                   |               |

| PSSHSP REFERRAL FOR EVALUATION OR RECOMMENDATION FOR SERVICES                                                                                                    |                                                             |                |                                                   |  |
|----------------------------------------------------------------------------------------------------|-------------------------------------------------------------|----------------|---------------------------------------------------|--|
| In accordance with the request by the Committee on Preschool Special Education, a referral for evaluation and/or a recommendation for services as noted below will be provided <u>as specified in the Individualized Education Program</u> (IEP) designed by the Committee. (Check one or both as required.) |                                                             |                |                                                   |  |
| Student Name                                                                                                    | Jones, Jane                                                 | DOB            | 1/2/17                                            |  |
| District                                                                                                    | Schenectady City School District                            | County         | Schenectady                                       |  |
| Agency                                                                                                    | Achievements<br>(Name of Agency, Center-based Program or In | dividual Provi | der / Phone)                                      |  |
| (Check One)<br>Reason for Rx:                                                                                                    | Annual Review Meeting 🛛 Change in Service 🗖 Tra             | nsfer Meetir   | ng 🔲 Re-Eval Meeting 🔲 New Referral               |  |
| (REQUIRED)                                                                                                    | so: School Year July 1 2022 to June 20                      | 2023           |                                                   |  |
| Term of Servic                                                                                                    |                                                             | 023 (          | Frequency, Duration & Class Ratio as per the IEP) |  |

## STEP 2 – IMAGE DETAIL SCREEN – REQUIRED FIELD CHECKLIST (Time Period of Service – Option #2 – Applies to Specific School Year/Session)

2) Applies to specific school year/session, will be selected if the term of service dates are delineated on the prescription as 7/1 to 8/30 or 9/1 to 6/30.

| Period of Service                         |                      |
|-------------------------------------------|----------------------|
| OApplies to entire school year            | ~                    |
| Applies to specific school year / session | 2022 - 2023 Summer 🗸 |
| OApplies to specific date range           |                      |

#### PSSHSP REFERRAL FOR EVALUATION OR RECOMMENDATION FOR SERVICES

In accordance with the request by the Committee on Preschool Special Education, a referral for evaluation and/or a recommendation for services as noted below will be provided <u>as specified in the Individualized Education Program</u> (IEP) designed by the Committee. (Check one or both as required.) **Evaluation** Services

| Student Name                  | Jones, Jane                                 | DOB                        | 1/2/17                                            |
|-------------------------------|---------------------------------------------|----------------------------|---------------------------------------------------|
| District                      | Schenectady City School District            | County                     | Schenectady                                       |
| Agency                        | Achievements                                | /                          |                                                   |
|                               | (Name of Agency, Center-based P             | ogram or Individual Provid | der / Phone)                                      |
| (Check One)<br>Reason for Rx: | Annual Review Meeting 🛛 🛛 Change in Service | Transfer Meetin            | ng 🔲 Re-Eval Meeting 🗌 New Referral               |
| (REQUIRED)<br>Term of Servic  | e: School Year 7/1/22 to 8/30/22            | (                          | Frequency, Duration & Class Ratio as per the IEP) |

| Period of Service                         |                    |        |
|-------------------------------------------|--------------------|--------|
| OApplies to entire school year            |                    | $\sim$ |
| Applies to specific school year / session | 2022 - 2023 Winter | ~      |
| OApplies to specific date range           |                    |        |

#### PSSHSP REFERRAL FOR EVALUATION OR RECOMMENDATION FOR SERVICES

In accordance with the request by the Committee on Preschool Special Education, a referral for evaluation and/or a recommendation for services as noted below will be provided <u>as specified in the Individualized Education Program</u> (IEP) designed by the Committee. (Check one or both as required.)

| Student Name                  | Jones, Jane                                       | DOB                       | 1/2/17                                            |
|-------------------------------|---------------------------------------------------|---------------------------|---------------------------------------------------|
| District                      | Schenectady City School District                  | County                    | Schenectady                                       |
| Agency                        | Achievements<br>(Name of Agency, Center-Jused Pro | gram or Individual Provid | der / Phone)                                      |
| (Check One)<br>Reason for Rx: | Annual Review Meeting 🛛 Change in Service         | Transfer Meetin           | g 🛛 Re-Eval Meeting 🔲 New Referral                |
| (REQUIRED)<br>Term of Servi   | ce: School Year 9/1/22 to 6/30/23                 | (                         | Frequency, Duration & Class Ratio as per the IEP) |

### STEP 2 – IMAGE DETAIL SCREEN – REQUIRED FIELD CHECKLIST (Time Period of Service – Option #3 – Applies to Specific Date Range)

3) Applies to specific date range, will be selected if there are "<u>specific</u>" term of service dates delineated on the prescription such as <u>7/5 to 8/5</u> or <u>9/8 to 6/21</u>. These are specific dates that are more specific than session dates, which encompass the entire session. This option must be selected if the prescription has this type of specificity.

| Period of Service                                  |           |          |            |        |
|----------------------------------------------------|-----------|----------|------------|--------|
| OApplies to entire school year                     |           |          |            | $\sim$ |
| OApplies to specific school year                   | / session | 2022 - 2 | 023 Winter | ~      |
| <ul> <li>Applies to specific date range</li> </ul> | 7/5/22    |          | 8/5/22     |        |
|                                                    |           |          |            |        |

#### PSSHSP REFERRAL FOR EVALUATION OR RECOMMENDATION FOR SERVICES

In accordance with the request by the Committee on Preschool Special Education, a referral for evaluation and/or a recommendation for services as noted below will be provided <u>as specified in the Individualized Education Program</u> (IEP) designed by the Committee. (Check one or both as required.) **Evaluation Services** 

| Student Name                                                                                                   | Jones, Jane           |                             | DOB                       | 1/2/17            |              |
|----------------------------------------------------------------------------------------------------|-----------------------|-----------------------------|---------------------------|-------------------|--------------|
| District                                                                                                    | Schenectady City Scho | ol District                 | County                    | Schenectady       |              |
| Agency                                                                                                    | Achievements (Name of | of Agency, Center-based Pro | gram or Individual Provid | er / Phane)       |              |
| (Check Ore)<br>Reason for Rx:                                                                                  | Annual Review Meeting | Change in Service           | Transfer Meeting          | g Re-Eval Meeting | New Referral |
| (REQUIRED)<br>Term of Service: School Year 7/5/22 to 8/5/22 (Frequency, Duration & Class Ratio as per the IEP) |                       |                             |                           |                   |              |

|           |                       |                    | $\sim$                                                |
|-----------|-----------------------|--------------------|-------------------------------------------------------|
| / session | 2022 - 2              | 023 Winter         | $\sim$                                                |
| 09/08/20  | 22                    | 06/21/2023         |                                                       |
|           | / session<br>09/08/20 | / session 2022 - 2 | / session 2022 - 2023 Winter<br>09/08/2022 06/21/2023 |

#### PSSHSP REFERRAL FOR EVALUATION OR RECOMMENDATION FOR SERVICES

In accordance with the request by the Committee on Preschool Special Education, a referral for evaluation and/or a recommendation for services as noted below will be provided <u>as specified in the Individualized Education Program</u> (IEP) designed by the Committee. (Check one or both as required.) **Evaluation** Services

| Student Name                  | Jones, Jane                    | D                                      | ОВ 1/2/17                                          |
|-------------------------------|--------------------------------|----------------------------------------|----------------------------------------------------|
| District                      | Schenectady City School Dis    | trict Cour                             | nty Schenectady                                    |
| Agency                        | Achievements<br>(Name of Agend | cy, Center-based Program or Individual | Provider / Phone)                                  |
| (Check One)<br>Reason for Rx: | Annual Review Meeting 🛛 C      | ange in Service   Transfer Me          | leeting 🔲 Re-Eval Meeting 🗌 New Referral           |
| (REQUIRED)<br>Term of Servi   | ce: School Year 9/8/22 to      | 6/21/23                                | (Frequency, Duration & Class Ratio as per the IEP) |

## STEP 2 – IMAGE DETAIL SCREEN – REQUIRED FIELD CHECKLIST (Time Period of Service)

The first item that you will enter is the Period of Service (Term of Service) for the prescription.

- If the period of service is not delineated on the prescription, you will need to secure a replacement prescription.
- After you select the appropriate term of service option (as indicated on the hardcopy prescription), you will need to enter the school year. When you select the school year, the next section of the entry screen populates, <u>The Ordering Practitioner's Name</u>, <u>Address and NPI #</u>.

| Upload Order Image for                                               | Upload Order Image for                                                       |
|----------------------------------------------------------------------|------------------------------------------------------------------------------|
| Reupload File                                                        | Reupload File                                                                |
| - Order Image Details                                                | _Order Image Details                                                         |
| Child Select one.                                                    | County: WESTCHESTER District: NEW ROCHELLE DOB: 9/8/2018 Redo Search         |
| County: WESTCHESTER District: NEW ROCHELLE DOB: 9/8/2018 Redo Search | Period of Service                                                            |
|                                                                      | Applies to entire school year     2021 - 2022                                |
| Period of Service                                                    | OApplies to specific school year's session                                   |
| Applies to entire school year                                        |                                                                              |
| OApplies to specific school year / session                           |                                                                              |
| OApplies to specific date range                                      | NPI: Begins With: Ends With: State: Search                                   |
| Dequired Field Checklist                                             | Last Name: Begins With: Ends With: Ends With: Class                          |
|                                                                      | First Name: Begins With: Ends With: Ends With:                               |
| Child Name                                                           |                                                                              |
| Time Period of Service                                               | The child's name and term of service dates selected appear in the checklist. |
| Ordering Practitioner's Name                                         | Required Field Checklist                                                     |
| Ordering Practioner NPI/ License                                     | Child Name Now two boxes are checked.                                        |
|                                                                      | Image: Triangle Period of Service         7/1/2021 to 6/30/2022 (202122)     |

#### STEP 2 – IMAGE DETAIL SCREEN – REQUIRED FIELD CHECKLIST (Ordering Practitioner's Name, Address & NPI #)

- You will now see that the Ordering Provider Details box has filled in with the NPI search criteria. You can enter the NPI # for the ordering practitioner from the scanned prescription or if you cannot read the NPI # on the prescription you can enter the practitioner's name (and click Search).
- When you click Search, the name, address and NPI # for the ordering practitioner appears below the NPI search. Click Select in the list for the correct person.

|                                                                            | Upload Order Image for                                                                |
|----------------------------------------------------------------------------|---------------------------------------------------------------------------------------|
| Upload Order Image for                                                     | David and Ella                                                                        |
| Reupload File                                                              | Reupioad File                                                                         |
| _Order Image Details                                                       | - Order Image Details                                                                 |
| Child                                                                      | - Child                                                                               |
| County: WESTCHESTER District: NEW ROCHELLE DOB: 9/8/2018 Redo Search       |                                                                                       |
| Period of Service                                                          | County, WESICHESIER District, New ROCHELLE DOB. 9/8/2018 Redo Sea                     |
| Applies to entire school year     2021 - 2022                              |                                                                                       |
| OApplies to specific school year / session                                 | Period of Service                                                                     |
| OApplies to specific date range                                            | Applies to entire school year     2021 - 2022                                         |
| Ordering Provider Details                                                  | OApplies to specific school year / session                                            |
| - Search Criteria                                                          |                                                                                       |
| NPI:         Begins With:         Ends With:         State:         Search |                                                                                       |
| Last Name: Begins With: Ends With:                                         | Ordering Provider Details                                                             |
| First Name: Begins With: Ends With: Ends With:                             | - Search Criteria                                                                     |
| Date Signed: Redo NPI Search                                               | NPI:         Begins With: 1912322454         Ends With:         State:         Search |
| Required Field Checklist                                                   | Last Name: Begins With: Ends With:                                                    |
| Child Name                                                                 | First Name: Begins With: Ends With: Clear                                             |
| Time Period of Service 7/1/2021 to 6/30/2022 (202122)                      |                                                                                       |
| Ordering Practitioner's Name                                               |                                                                                       |
| Ordering Practioner NPI/ License                                           | NPI Last Name First Name Credentials Address1 City State Zip                          |
| Ordering Practitioner's Address                                            | Select 1912322454 LEMONS CAROLYN 522 GLENWOOD AVE NEW BOSTON OH 456625505             |
| Ordering Practitioner's Phone Number                                       | Data Signadi                                                                          |
| Signature Date                                                             | Redo NPI Search                                                                       |
| □Signature                                                                 |                                                                                       |

#### STEP 2 – IMAGE DETAIL SCREEN – REQUIRED FIELD CHECKLIST (Ordering Practitioner's Name, Address & NPI #)

- After you click Select, you will see that the Ordering Practitioner Details box has filled in with the Ordering Practitioner's information (Name, Address and NPI #).
- □ You will also see that four checkboxes are now checked and the NPI number for the ordering practitioner is now listed in the growing list of Medicaid elements to the right.

|                                                                                                    | Upload Order Image for                                                                                                    |
|----------------------------------------------------------------------------------------------------|----------------------------------------------------------------------------------------------------|
|                                                                                                    | Reupload File                                                                                                    |
| Upload Order Image for                                                                                                    | Order Image Details                                                                                                    |
| Reupload File                                                                                                    | Child                                                                                                    |
| Order Image Details                                                                                                    | County: WESTCHESTER District: NEW ROCHELLE DOB: 9/8/2018 Redo Search                                                                                                    |
|                                                                                                    | Period of Service                                                                                                    |
| County: WESTCHESTER District: NEW ROCHELLE DOB: 9/8/2018 Redo Search                                                                                                    | Applies to entire school year     Applies to specific school year / session     Applies to specific date range     NPI # auto fills                                                                                                    |
| Applies to entire school year     2021 - 2022      Applies to specific school year / session     Applies to specific date range     Ordering Provider Details                                                                                                    | Ordering Provider Details<br>Ordering Practitioner Details<br>NPI:<br>Name:<br>Address:<br>NEW BOSTON, OH 456625505<br>CAROLYN LEMONS<br>S22 GLENWOOD AVE<br>NEW BOSTON, OH 456625505                                                                                                    |
| Search Criteria         NPI:       Begins With:       1912322454       Ends With:       State:       Search         Last Name:       Begins With:       Ends With:       Ends With:       Clear         First Name:       Begins With:       Ends With:       Clear         NPI       Last Name       First Name       Credentials       Address1       City       State       Zip         Select       1912322454       LEMONS       CAROLYN       522       GLENWOOD AVE       NEW BOSTON OH       456625505         Date Signed:       Redo NPI Search | Date Signed:       Redo NPI Search         Required Field Checklist       Four checkboxes are now         Child Name       checked.         Time Period of Service       7/1/2021 to 6/30/2022 (202122)         Drdering Practitioner's Name       CAROLYN LEMONS         Drdering Practitioner's Name       CAROLYN LEMONS         Ordering Practitioner's Address       1912322454         Ordering Practitioner's Phone Number       Signature Date         Signature       Signature |

## STEP 2 – IMAGE DETAIL SCREEN – REQUIRED FIELD CHECKLIST (Signature Date)

Next you will enter the signature date from the scanned prescription.

If the signature date is not on the prescription, you will need to secure a replacement prescription.

After you enter the signature date, the Signature Date field is auto-checked in the Required Field Checklist and the signature date appears in the growing list of fields on the right.

| Upload Order Image for                     |                                                  |
|--------------------------------------------|--------------------------------------------------|
| Reupload File                              |                                                  |
| Order Image Details                        |                                                  |
| Child                                      |                                                  |
| County: WESTCHESTER                        | District: NEW ROCHELLE DOB: 9/8/2018 Redo Search |
| Period of Service                          |                                                  |
| Applies to entire school year     2021 -   | 2022 🗸                                           |
| OApplies to specific school year / session | ✓                                                |
| OApplies to specific date range            |                                                  |
| Ordering Provider Details                  |                                                  |
| Ordering Practitioner Details              |                                                  |
| NPI: 1912322454                            |                                                  |
| Address: 522 GLENWOOD AVE                  |                                                  |
| NEW BOSTON, OH 4566                        | \$25505                                          |
| Date Signed: 9/1/22                        | Redo NPI Search                                  |
| Required Field Checklist                   |                                                  |
| Five check boxes are                       |                                                  |
| Time Period of Service now checked.        | 7/1/2021 to 6/30/2022 (202122)                   |
| Ordering Practitioner's Name               | CAROLYN LEMONS                                   |
| Ordering Practioner NPI/ License           | 1912322454                                       |
| Ordering Practitioner's Address            |                                                  |
| Cordering Practitioner's Phone Number      | Signature date fills in here.                    |
| Signature Date                             | 9/1/22                                           |
|                                            |                                                  |
|                                            |                                                  |

## STEP 2 – IMAGE DETAIL SCREEN – REQUIRED FIELD CHECKLIST (Manual Selection)

- Five check boxes have auto-filled throughout the entering process so far.
- Three checkboxes remained unchecked.

These fields will require the person uploading the prescription to view the scanned prescription for the Ordering Practitioner's address, phone number and signature.

□ If the Ordering Practitioner's information is listed on the prescription, you will check these boxes.

If these items are not listed on the prescription, you will not be able to proceed any further and you should secure a replacement prescription.

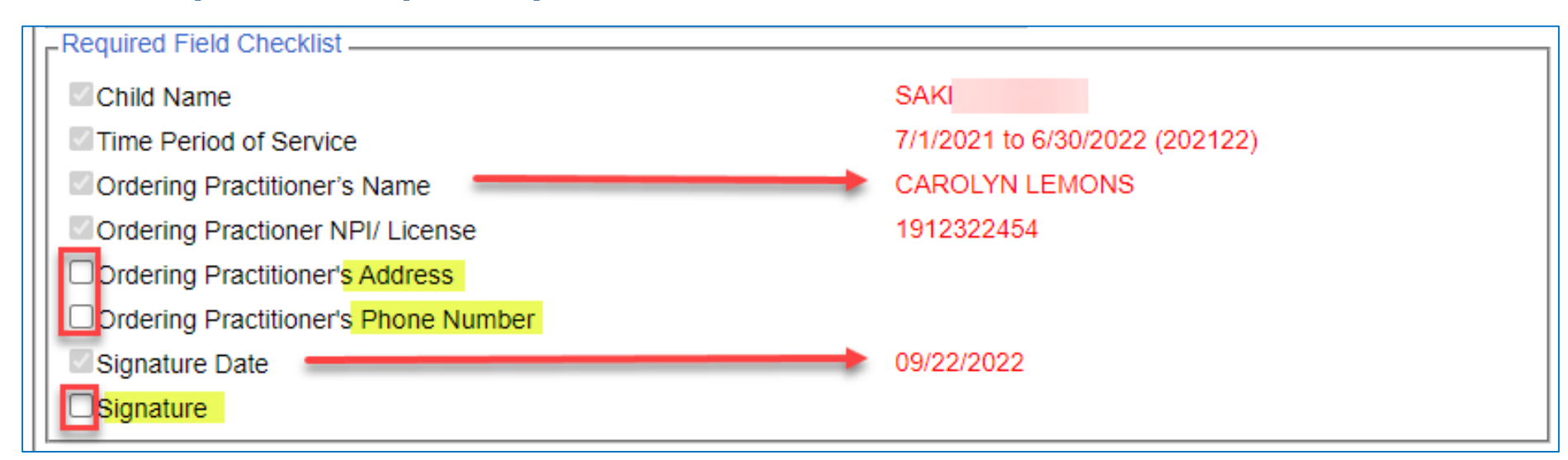

### STEP 2 – IMAGE DETAIL SCREEN – REQUIRED FIELD CHECKLIST (Saving the Required Field Checklist – Image Details – Save Order Image)

After you check the three remaining boxes, you will click the Save Order Image button.

| Upload Order Image for                     |                                                   |    |
|--------------------------------------------|---------------------------------------------------|----|
| Reupload File                              |                                                   |    |
| Order Image Details                        |                                                   |    |
| Child                                      |                                                   |    |
| CHRISTIAN, SKYLAR County: WESTCHESTER      | R District: NEW ROCHELLE DOB: 9/8/2018 Redo Searc | h  |
| Period of Service                          |                                                   |    |
| Applies to entire school year     202      | 21 - 2022 🗸                                       |    |
| OApplies to specific school year / session | ~                                                 |    |
| OApplies to specific date range            |                                                   |    |
| Ordering Provider Details                  |                                                   |    |
| Cordering Practitioner Details             |                                                   |    |
| NPI: 1912322454                            |                                                   |    |
| Address: 522 GLENWOOD AVE                  |                                                   |    |
| NEW BOSTON, OH 45                          | 56625505                                          |    |
| Date Signed: 9/1/22                        | Redo NPI Search                                   |    |
| Required Field Checklist                   |                                                   | 7  |
| Child Name                                 | SKY                                               |    |
| Time Period of Service                     | 7/1/2021 to 6/30/2022 (202122)                    |    |
| Ordering Practitioner's Name               | CAROLYN LEMONS                                    |    |
| Ordering Practioner NPI/ License           | 1912322454                                        |    |
| ✓Ordering Practitioner's Address           | eck boxes if information is on Rx                 |    |
| ✓Ordering Practitioner's Phone Number      |                                                   |    |
| Signature Date                             | 9/1/22                                            |    |
| Signature                                  |                                                   |    |
|                                            | Course Orders Inc.                                | _  |
|                                            | Save Order Ima                                    | ge |

## STEP 2 – IMAGE DETAIL SCREEN – REQUIRED FIELD CHECKLIST (Saving The Required Field Checklist)

You will notice in screenshot #1 that the last check box (Signature) remains unchecked. You will also notice there is no SAVE button at the bottom of the screen.

| Required Field Checklist             |                                |  |  |  |  |  |  |  |
|--------------------------------------|--------------------------------|--|--|--|--|--|--|--|
| Child Name                           | SAK                            |  |  |  |  |  |  |  |
| Time Period of Service               | 7/1/2021 to 6/30/2022 (202122) |  |  |  |  |  |  |  |
| Ordering Practitioner's Name         | CAROLYN LEMONS                 |  |  |  |  |  |  |  |
| Ordering Practioner NPI/ License     | 1912322454                     |  |  |  |  |  |  |  |
| Ordering Practitioner's Address      | No Save Button                 |  |  |  |  |  |  |  |
| Ordering Practitioner's Phone Number |                                |  |  |  |  |  |  |  |
| Signature Date                       | 09/22/2022                     |  |  |  |  |  |  |  |
| Signature Last item unchecked        | V                              |  |  |  |  |  |  |  |

Screenshot #2 shows all the boxes checked, which will now allow you to SAVE.

All eight items must be checked and/or entered or you will not have the option to SAVE.

| Required Field Checklist             |                                |                  |
|--------------------------------------|--------------------------------|------------------|
| Child Name                           | SAŁ                            |                  |
| Time Period of Service               | 7/1/2021 to 6/30/2022 (202122) |                  |
| Ordering Practitioner's Name         | CAROLYN LEMONS                 |                  |
| Ordering Practioner NPI/ License     | 1912322454                     | ,                |
| Ordering Practitioner's Address      |                                |                  |
| Ordering Practitioner's Phone Number |                                |                  |
| Signature Date                       | 09/22/2022                     |                  |
| ✓ Signature                          |                                | *                |
|                                      |                                | Save Order Image |

STEP 2 – IMAGE DETAIL SCREEN – REQUIRED FIELD CHECKLIST (Saving the Required Field Checklist – Image Details – Save Order Image)

After you click the Save Order Image button, you will receive a message indicating that the Order File saved successfully (Yellow bar/top of screen).

| Jpload Order Image                                                                                                    |                                                                                                    |                  |  |
|----------------------------------------------------------------------------------------------------|----------------------------------------------------------------------------------------------------|------------------|--|
| Order File saved successfully. Please enter details.                                                                                                    |                                                                                                    |                  |  |
| Required Field Checklist<br>Child Name<br>Time Period of Service<br>Ordering Practitioner's Name<br>Ordering Practitioner's Name<br>Ordering Practitioner's Address<br>Ordering Practitioner's Phone Number<br>Signature Date<br>Signature | SKY<br>7/1/2021 to 6/30/2022 (202122)<br>CAROLYN LEMONS<br>1912322454<br>Check boxes if information is on Rx.<br>9/1/22 | Save Order Image |  |

# QUESTIONS About the Order Image Screen

## STEP 3 – ENTERING THE ORDER DETAILS

The following items were not addressed in part two (the Image Details/Checklist) of the upload process and will need to be entered on this screen (Step 3 – Order Details) to complete the process.

- 1) The **Service Type** (OT/PT/ST/PSY)
- 2) The ICD Code
- 3) The Frequency, Duration, Class Designation (I/G) (Only choose one option below Not Both.)
  - a) If the prescription has narrative that states that the <u>frequency and duration will be delivered</u> "<u>As per the IEP</u>," you will check the <u>Per IEP</u> box on the Order Detail Screen.

| .Or | Drder Details          |        |            |       |          |           |          |     |         |        |       |  |  |
|-----|------------------------|--------|------------|-------|----------|-----------|----------|-----|---------|--------|-------|--|--|
|     | Service Type           | ICD    | Start Date | *     | End Date | Frequency | Duration | I/G | Per IEP |        |       |  |  |
|     | Occupational Therapy 🗸 | R62.50 | 7/1/2022   | ] [6/ | /30/2023 |           |          | ~   |         | Add De | etail |  |  |

b) If the prescription has the **specific frequency/duration and class designation (I/G)** delineated on the prescription, you will enter that information into the respective boxes on the Order Detail Screen.

| -Or | Corder Details       |        |            |     |       |      |           |          |     |         |       |        |  |
|-----|----------------------|--------|------------|-----|-------|------|-----------|----------|-----|---------|-------|--------|--|
|     | Service Type         | ICD    | Start Date |     | *     | Date | Frequency | Duration | I/G | Per IEP |       | 5      |  |
|     | Occupational Therapy | R62.50 | 7/1/2022   | 6/3 | 0/202 | 3    |           |          | ~   | ×       | Add D | Detail |  |

\* The **Start** and **End** Dates auto-fill with the period of service dates that were entered on the Image Detail Screen.

Click the Add Detail link. (The link changes from Add Detail to Edit/Delet

#### SHOW FILE DETAILS BUTTON

Once you get to the <u>Order Details</u> screen, you can check the <u>Image Details</u> by clicking the <u>Show File Details</u> button.

To return to the <u>Order Details</u> screen from the <u>Order Image Details</u> Screen, click the <u>Hide File Details</u> button.

| Upload Order Image                                                  | Upload Order Image                                                               |
|---------------------------------------------------------------------|----------------------------------------------------------------------------------|
| Order File saved successfully. Please enter details.                | Hide File Details Click Hide File Details to return to the Order Details Screen. |
| Show File Dataila                                                   | Order Image Details                                                              |
|                                                                     | Child                                                                            |
| _Order Details                                                      | County: NASSAU District: LEVITTOWN UFSD DOB: 1/3/2016 Redo Search                |
| Service Type ICD Start Date End Date Frequency Duration I/C Per IEP | Period of Service                                                                |
|                                                                     | Applies to entire school year     2021 - 2022                                    |
|                                                                     | Applies to specific school year / session                                        |
|                                                                     | Applies to specific date range                                                   |
|                                                                     | Ordering Provider Details                                                        |
|                                                                     | Cordering Practitioner Details                                                   |
|                                                                     | NPI: 1912322454                                                                  |
|                                                                     | Address: 522 GLENWOOD AVE                                                        |
|                                                                     | NEW BOSTON, OH 456625505                                                         |
|                                                                     | Date Signed: 09/22/2022 Redo NPI Search                                          |
|                                                                     | Required Field Checklist                                                         |
|                                                                     | Child Name SA                                                                    |
|                                                                     | Time Period of Service 7/1/2021 to 6/30/2022 (202122)                            |
|                                                                     | CAROLYN LEMONS                                                                   |
|                                                                     | Cordering Practioner NPI/ License 1912322454                                     |
|                                                                     | Crdering Practitioner's Address                                                  |
|                                                                     | Crdering Practitioner's Phone Number                                             |
|                                                                     | Signature Date 09/22/2022                                                        |
|                                                                     | Signature                                                                        |
|                                                                     |                                                                                  |
|                                                                     | Save Order Image                                                                 |

#### STEP 4 – ATTACHING THE ENROLLMENT – FINAL STEP

- After you enter the remaining three details (Service Type, ICD Code Frequency/Duration) and click the Add Detail link, you will see the following screen.
- □ The next step is attaching the enrollment(s) to the prescription Step 4 of the process.
- Click Select for each therapy
  - (which will bring up all the enrollments for the selected service type within the selected period of service).
- Click the **"Attach"** link to <u>link</u> the enrollment(s) to the prescription.

| Upload Order Image Show File Details Order Details |              |       |            |           |           |          | ſ   | Upload Order Image Show File Details |                       |   |                                                |       |                            |                                  |                          |                        |                          |           |         |            |                         |
|----------------------------------------------------|--------------|-------|------------|-----------|-----------|----------|-----|--------------------------------------|-----------------------|---|------------------------------------------------|-------|----------------------------|----------------------------------|--------------------------|------------------------|--------------------------|-----------|---------|------------|-------------------------|
| Order Deta                                         | Service Type | ICD   | Start Date | End Date  | Frequency | Duration | I/G | Per<br>IEP                           |                       |   | Service Type                                   |       | ICD                        | Start Date                       | End Da                   | ate Fi                 | requency                 | Duration  | I/G     | Per<br>IEP | Edit                    |
| Select Spe                                         | ech Therapy  | F80.9 | 7/1/2021   | 6/30/2022 |           |          |     |                                      | Edit<br>Delete<br>Add |   |                                                | ~     | 180.9                      | 7/1/2022                         | 6/30/2023                |                        |                          |           | ~       |            | Delete<br>Add<br>Detail |
|                                                    | ~            |       | 1/1/2021   | 6/30/2022 |           |          |     |                                      | Detail                | ſ | Apply To Enrollments                           | 10    |                            | ESID                             | Erom Date                | To Date                | Service                  |           | Statue  |            | 1                       |
|                                                    |              |       |            |           |           |          |     |                                      |                       | ▶ | BROOKVILLE CENTER FOR<br>BROOKVILLE CENTER FOR |       | DRES SER CE<br>DRES SER CE | RS2223S0047009<br>RS2223W0047014 | 07/04/2022<br>09/06/2022 | 08/12/202<br>06/23/202 | 22 ST 3x30<br>23 ST 3x30 | I ON PREV | /IOUS O |            | ttach                   |
|                                                    |              |       |            |           |           |          |     |                                      |                       |   | Finish and Go To Child Deta                    | ils 🚽 |                            |                                  |                          |                        |                          |           |         |            |                         |

#### STEP 4 – ATTACHING THE ENROLLMENT – FINAL STEP

□ After you click the Attach link, <u>the link</u> changes to show "Detach." The prescription is now uploaded and is attached to the child's enrollment(s).

| Upload Orde ' Show File De d File |                                       |              |                    |            |        |       |           |          |        |      |                |  |
|-----------------------------------|---------------------------------------|--------------|--------------------|------------|--------|-------|-----------|----------|--------|------|----------------|--|
| Order Details                     |                                       |              |                    |            |        |       |           |          |        |      |                |  |
|                                   | Service Type                          | 100          | Start Date         | Enu        | Date   | Field | uency     | Duration | I/G    | IEP  |                |  |
| Select                            | Speech Therapy                        | f80.9        | 7/1/2022 6/30/2023 |            |        |       |           |          |        |      | Edit<br>Delete |  |
|                                   | · · · · · · · · · · · · · · · · · · · |              | 7/1/2022           | 6/30/202   | 23     |       |           |          | ~      |      | Add<br>Detail  |  |
| -Apply                            | To Enrollments                        |              |                    |            |        |       |           |          |        |      | _              |  |
|                                   | Provider Name                         |              | ESID               | From Dat   | e To D | Date  | Service   | S        | tatus  |      |                |  |
| BROO                              | KVILLE CENTER FOR CHILD               | RES SER CBRS | 2223S0047009       | 07/04/2022 | 08/12  | /2022 | ST 3x30 I | ON PREV  | IOUS O | RDER |                |  |
| BROO                              | KVILLE CENTER FOR CHILD               | RES SER CBRS | 2223W0047014       | 09/06/2022 | 06/23  | /2023 | ST 3x30 I | ATTACHE  | D      | De   | etach          |  |
| Finist                            | and Go To Child Details               |              |                    |            |        |       |           |          |        |      |                |  |

#### FINISH AND GO TO CHILD DETAILS

□ If you click the "Finish and Go To Child Details" button, you can check the Portal details for the uploaded prescription from the Written Orders Tab.

|            | Provider Nam | 10         |       | ESID             | From Date  | To Date    | Service   | Status          |
|------------|--------------|------------|-------|------------------|------------|------------|-----------|-----------------|
| BROOKVILLE | CENTER FOR   | CHILDRES S | SER   | CBRS2223S0047009 | 07/04/2022 | 08/12/2022 | ST 3x30 I | ON PREVIOUS ORD |
| BROOKVILLE | CENTER FOR   | CHILDRES S | SER ( | CBRS2223W0047014 | 09/06/2022 | 06/23/2023 | ST 3x30 I |                 |

## REVIEWING THE PRESCRIPTION DETAILS (Written Orders Tab)

#### Click on the Written Orders Tab to view Prescriptions.

#### You can see that a prescription was entered and includes the following information:

- The school year for the prescription
- Who signed the prescription
- Signature date of the prescription
- The date the prescription was uploaded

| Enroliments        | W                     | ritten Order              | s IEPs              | С           | onsent      | s         | Documents        | CINS     |                |           |     |                   |        |
|--------------------|-----------------------|---------------------------|---------------------|-------------|-------------|-----------|------------------|----------|----------------|-----------|-----|-------------------|--------|
| Upload Pre         | scripti               | on Image                  | ]                   |             |             |           |                  |          |                |           |     |                   |        |
| Prescription       | mages                 | 5                         |                     |             |             |           |                  |          |                |           |     |                   |        |
| Descriptio         | n Se                  | choolYear                 | Signed              | Ву          | Dat<br>Sign | te<br>Ied | Date<br>Uploaded | ln<br>R( | valid<br>eason | Invalidat | ted | Invalidated<br>By |        |
|                    | 202                   | 2223                      | CAROLYN<br>LEMONS   |             | 9/1/2       | 022       | 9/20/2022 1      | -        |                |           |     |                   | manage |
|                    | 202                   | 2223                      | NORA<br>GERSTEIN    | I           | 7/5/2       | 022       | 7/5/2022         |          |                |           |     |                   | manage |
| OT<br>Prescription | 202                   | 2122                      | MAURICE<br>CHIANESE |             | 8/24/2      | 2021      | 9/10/2021        |          |                |           |     |                   | manage |
|                    | 202                   | 2122                      | KATRINA<br>MACKEN   |             | 9/2/2       | 021       | 9/2/2021         |          |                |           |     |                   | manage |
| Prescription       | Entries               | 1                         |                     |             |             |           |                  |          |                |           |     |                   |        |
| From               | То                    | Ser                       | vice                | Fred        | uency       |           | Signed By        | Da       | te Signed      |           |     |                   |        |
| 7/1/2022 6/3       | 0/2023                | Speech Th                 | erapy               | py PER IE   |             | CAR       | CAROLYN LEMONS   |          | )/1/2022       | manage    |     |                   |        |
| 7/5/2022 6/3       | 0/2023 Speech Therapy |                           | PEF                 | PER IEP NOR |             | AGERSTEIN | 7                | //5/2022 | manage         | •         |     |                   |        |
| 7/1/2021 6/3       | 0/2022                | 22 Occupational Therapy P |                     | PEF         | R IEP MAUF  |           | RICE CHIANES     | E 8      | /24/2021       | manage    | :   |                   |        |
| 9/2/2021 6/3       | 0/2022                | Speech Th                 | erapy               | PEF         | RIEP        | KAT       | RINA MACKEN      | 9        | /2/2021        | manage    | •   |                   |        |

## FINISHING AN INCOMPLETE PRESCRIPTION (Written Orders Tab)

| Upload Prescription Image Click the "Manage" Link. |            |                   |                |                  |                   |             |                   |    | 1   |  |  |
|----------------------------------------------------|------------|-------------------|----------------|------------------|-------------------|-------------|-------------------|----|-----|--|--|
| Prescription Im                                    | ages       |                   |                |                  | 0                 |             |                   | _  | ł   |  |  |
| Description                                        | SchoolYear | Signed By         | Date<br>Signed | Date<br>Uploaded | Invalid<br>Reason | Invalidated | Invalidated<br>By |    | ţ   |  |  |
|                                                    | 202223     | CAROLYN<br>LEMONS | 9/10/2021      | 10/13/2022       |                   |             |                   | ma | ina |  |  |

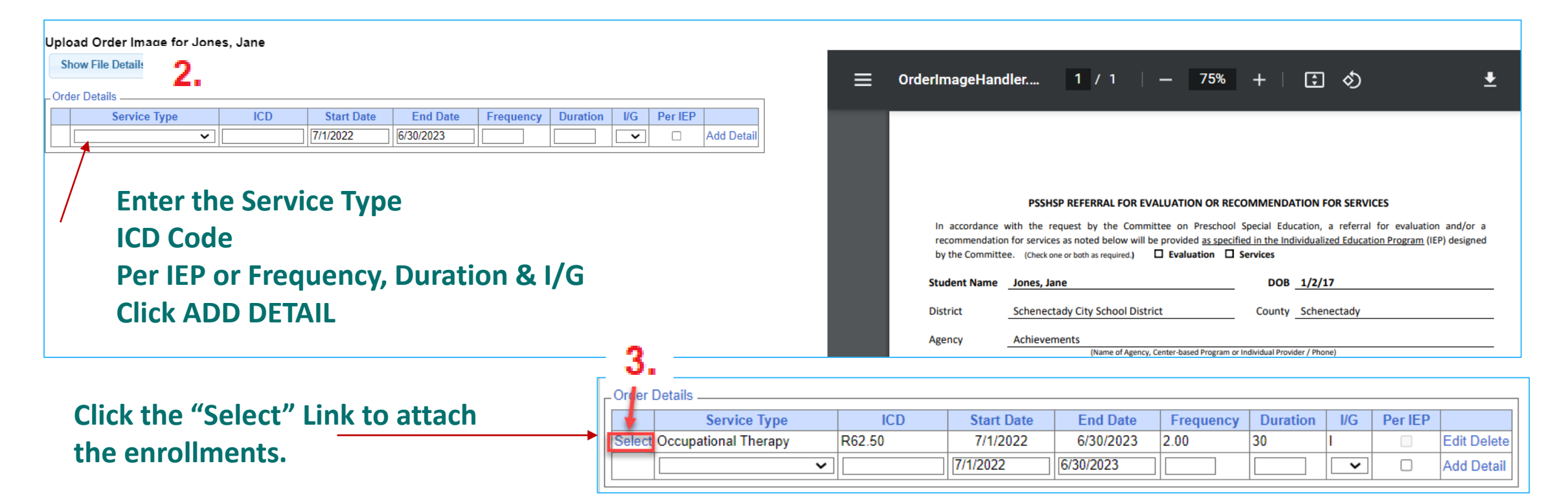

# FINISHING AN INCOMPLETE PRESCRIPTION (Written Orders Tab)

As you can see from the screenshot below, there are two prescriptions that have Image Entries, but do not have any Prescription Entries.

To finish entering the <u>Order Details</u> and <u>Enrollment Details</u>, just click the "Manage" link at the end of the row.

After you complete the prescription, you should see an entry in the *Prescription Entries* Table that corresponds with the entry in the *Images* Table.

| Child Details (Jones, Jane)<br>Child Number: C53000231487<br>DOB: 1/2/2017 Gender: F<br>Address: County: SCHENECTADY<br>District: Schenectady<br>Matched?: N<br>, NY |                              |                   |                         |                  |                   |             |                   |        |  |  |
|----------------------------------------------------------------------------------------------------|------------------------------|-------------------|-------------------------|------------------|-------------------|-------------|-------------------|--------|--|--|
| Enrollments                                                                                                    | Written Orde                 | rs IEPs (         | Consents                | Documents        | CINs              |             |                   |        |  |  |
| Upload Prese                                                                                                    | cription Image               | lm<br>R           | ages are s<br>x not com | saved.<br>plete. |                   |             |                   |        |  |  |
| Description                                                                                                    | SchoolYear                   | Signed By         | Date<br>Signed          | Date<br>Uploaded | Invalid<br>Reason | Invalidated | Invalidated<br>By |        |  |  |
|                                                                                                    | 202223                       | CAROLYN<br>LEMONS | 9/10/2021               | 10/13/2022       |                   |             |                   | manage |  |  |
|                                                                                                    | 202223                       | CAROLYN<br>LEMONS | 9/1/2022                | 10/10/2022       |                   |             |                   | manage |  |  |
| Prescription Er                                                                                                    | ntries<br>n entries found fo | or child Orde     | er Details              | are missing.     |                   |             |                   |        |  |  |

# LIVE DEMONSTRATION

# QUESTIONS

About Entering the Order Details and/or Attaching the Enrollment

## **UNMATCHED ENROLLMENTS**

# How does this work when the county/school district doesn't create an enrollment until after the service starts?

- Do Not wait for the "official" enrollment to be entered by the county/school district before uploading a prescription. You will
  most likely have to begin treating the child prior to the creation of the official enrollment.
- Agencies & Independent Providers have the ability to create "unmatched" children and enrollments.
- Unmatched children and enrollments are placeholders. They exist so you can work contemporaneously while waiting for the official record to be created (by the county or school district).
- With an unmatched child and/or enrollment, you can **complete treatment logs, create digital orders, upload prescriptions**, etc.
- When the official record is created, the billing provider (agency/independent provider) will need to "match" the temporary (unmatched) record to the official record. The matching process moves all the written orders, treatment logs, etc., to the "official" record and the temporary (unmatched) record is deleted.
- Independent providers will need to complete both processes (creating the unmatched child/enrollment and then matching).

#### UPCOMING NEW ORDER PRESENTATIONS

**Thursday, November 17, 2022 at 10AM** 

**Tuesday, November 22, 2022 at 4PM** 

**Tuesday, November 29, 2022 at 9AM** 

# McGuinness Medicaid-in-Education Contact Information

James McGuinness and Associates, Inc. 1482 Erie Boulevard Schenectady, NY 12305 Phone: (518) 393-3635 Fax: (518) 393-9938

Deborah Frank, McGuinness Medicaid Specialist – <u>dfrank@jmcguinness.com</u> – Extension #41 Kelly Knowles, McGuinness Medicaid Team – <u>kknowles@jmcguinness.com</u> – Extension #28 Shanell Boyd, McGuinness Medicaid Team – <u>sboyd@jmcguinness.com</u> – Extension #32

# Follow-up

This presentation will be recorded and the PowerPoint presentation will be uploaded to the Portal Knowledge Base for future reference.

- Search for help in our Knowledge Base: <u>http://support.cpseportal.com/Main/Default.aspx</u>
- Portal Support Email: <u>Support@cpseportal.com</u>
- Medicaid Support Email: <u>Medicaid@CPSEPortal.com</u>
- Questions/Guidance regarding Medicaid compliance:

Contact Deborah Frank <u>dfrank@jmcguinness.com</u>, 518-393-3635, Ext. #41

#### HELPFUL LINKS

- CPSE Portal Knowledge Base Links for Medicaid
- http://support.cpseportal.com/kb/a231/medicaid-knowledge-base-links.aspx